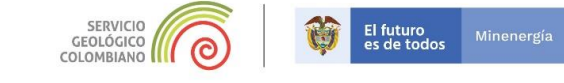

# Visualizando el territorio colombiano con imágenes multiespectrales

En este taller tiene como propósito explorar herramientas para obtener imágenes multiespectrales, su despliegue y su interpretación. Para este ejercicio se emplearán imágenes Sentinel-2, por ser imágenes de alta resolución espectral y temporal.

## Exploración y descarga de una imagen multiespectral Sentinel2.

- 1- Navegue hasta la página <u>https://earthexplorer.usgs.gov/</u>.
- 2- En esta página de **EarthExplorer**, es necesario registrarse, para ello vaya a la opción *Register* y siga las instrucciones en User Registration.

| ← → C ill eartheupforerusgs.gov | 間 ☆                      |
|---------------------------------|--------------------------|
| science for a changing world    |                          |
| EarthExplorer - Home            | Page Expires In          |
| Home                            | Login Register 🗧 🔤 Feedt |

Nota: se recomienda que en Affiliations, elija la opción Education.

3- Luego de esto podrá ingresar con su usuario y clave creada y poder acceder a la información.

| Science for a changing world                          |                                 |
|-------------------------------------------------------|---------------------------------|
| EarthExplorer - Home                                  |                                 |
| Home Save Criteria Load Favorite + Manage Criteria    | ltem Bes et (0) figdiazmila01 • |
| Search Criteria Data Sets Additional Criteria Results | Search Criteria Summary (Store) |

4- En el mapa de la página navegue hasta la Sierra Nevada de Santa Marta, y con click dibuje un área de interés que recubra la Sierra Nevada de Santa Marta. Note que cada click corresponde a un vértice del polígono generado, que se puede mover libremente una vez generado. Puede emplear la opción *Clear* para comenzar de nuevo con la generación del polígono.

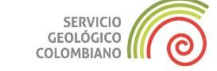

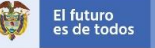

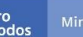

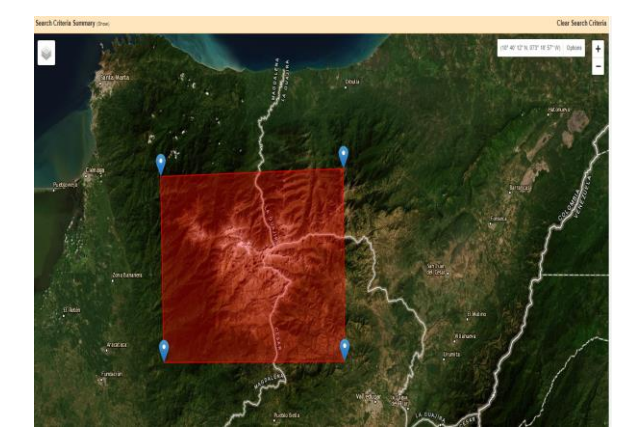

5- Ya elegida la zona de interés, vaya a Data Sets en la parte izquierda del panel, y a continuación en la parte inferior izquierda, seleccione el grupo de sensores Sentinel, seguido de Sentinel-2. Hecho esto, seleccionamos Additional Criteria, y filtramos la búsqueda para conseguir imágenes con menos cubrimiento de nubes, para ello se selecciona la opción de *Cloud Cover "Less tan 100%"*. Finalmente elija *Results.* Figura 1.

|                                                                                                    | EarthExplorer - Home                                                                                                    |
|----------------------------------------------------------------------------------------------------|----------------------------------------------------------------------------------------------------|
| Science for a changing world                                                                                                    | Home Save Criteria Load Favorite 🔻 Manage Criteria                                                                                                    |
| arthExplorer - Home                                                                                                    | Manage Criteria       Search Criteria       Data Sets       Additional Criteria       Results         ditional Criteria       Results       If you have more than one data sets selected, use the dropdown to select the additional criteria for each data set.       Data Sets:       Search Criteria or lus select the additional criteria for each data set.         is 2       It you want to search. When e Additional Criteria or lus sign next to the category       It is sign next to the category         is2       It is sign next to the category       It is sign next to the category       It is sign next to the category         is2       Other to the category       It is sign next to the category       It is sign next to the category         is2       Other to the category       It is sign next to the category       It is sign next to the category         is3       Other to the category       It is sign next to the category       It is sign next to the category         is3       Other to the category       It is sign next to the category       It is sign next to the category         is3       Other to the category       It is sign next to the category       It is sign next to the category         is3       Other to the category       It is sign next to the category       It is sign next to the category         is3       Other to the category       It is sign next to the category       It is sign next to the category |
| me Save Criteria Load Favorite - Manage Criteria                                                                                                    | 3. Additional Criteria (Optional)                                                                                                    |
| Search Criteria Data Sets Additional Criteria Results                                                                                                    | If you have more than one data sets selected, use the<br>dropdown to select the additional criteria for each data set.                                                                                                    |
| 2. Select Your Data Set(s)                                                                                                    | Data Sets:                                                                                                    |
| Check the boxes for the data set(s) you want to search. When<br>done selecting data set(s), click the Additional Criteria or<br>Results buttons below. Click the plus sign next to the category<br>name to show a list of data sets. | Sentinel-2                                                                                                    |
| Use Data Set Prefilter ( <u>Whats This?</u> )                                                                                                    | Tile Number                                                                                                    |
| Data Set Search:                                                                                                    |                                                                                                    |
|                                                                                                    |                                                                                                    |
|                                                                                                    |                                                                                                    |
| E Commercial Satellites                                                                                                    |                                                                                                    |
| Poclassified Data                                                                                                    |                                                                                                    |
| Digital Elevation                                                                                                    | Cloud Cover                                                                                                    |
| Digital Line Graphs                                                                                                    | All                                                                                                    |
| Digital Maps                                                                                                    | Less than 10%                                                                                                    |
| EE0-1                                                                                                    | Less than 20%                                                                                                    |
| Global Fiducials                                                                                                    | Less than 40%                                                                                                    |
| <b>⊞</b> HCMM                                                                                                    |                                                                                                    |
| ⊞1SERV                                                                                                    | Orbit Number                                                                                                    |
| E-Land Cover                                                                                                    | to                                                                                                    |
| E-Landsat                                                                                                    | Orbit Direction                                                                                                    |
| NASA LPDAAC Collections                                                                                                    | All                                                                                                    |
| Radar                                                                                                    | Ascending Orbit                                                                                                    |
| Ģ-Sentinel                                                                                                    | Descending Orbit -                                                                                                    |
| 🖳 🗹 🚯 🛐 Sentinel-2                                                                                                    | Platform                                                                                                    |
| ± UAS                                                                                                    | All                                                                                                    |
| Vegetation Monitoring                                                                                                    | Sentinel-2A                                                                                                    |
| ⊡1SRO Resourcesat                                                                                                    | Sentinel-2B -                                                                                                    |
| Clear All Selecter Additional Criteria > Results >                                                                                                    | Clear All Criteria Results                                                                                                    |

Figura 1. Criterios de selección de imágenes multiespectrales Sentinel 2.

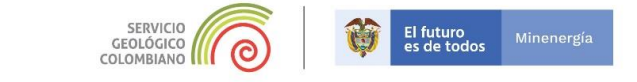

6- Observe como se despliegan las imágenes producto de la búsqueda, explore algunas

herramientas de visualización: 💽 este ícono resalta el área de cobertura de la imagen,

mientras el ícono 🛄 permite previsualizar la imagen. Figura 2

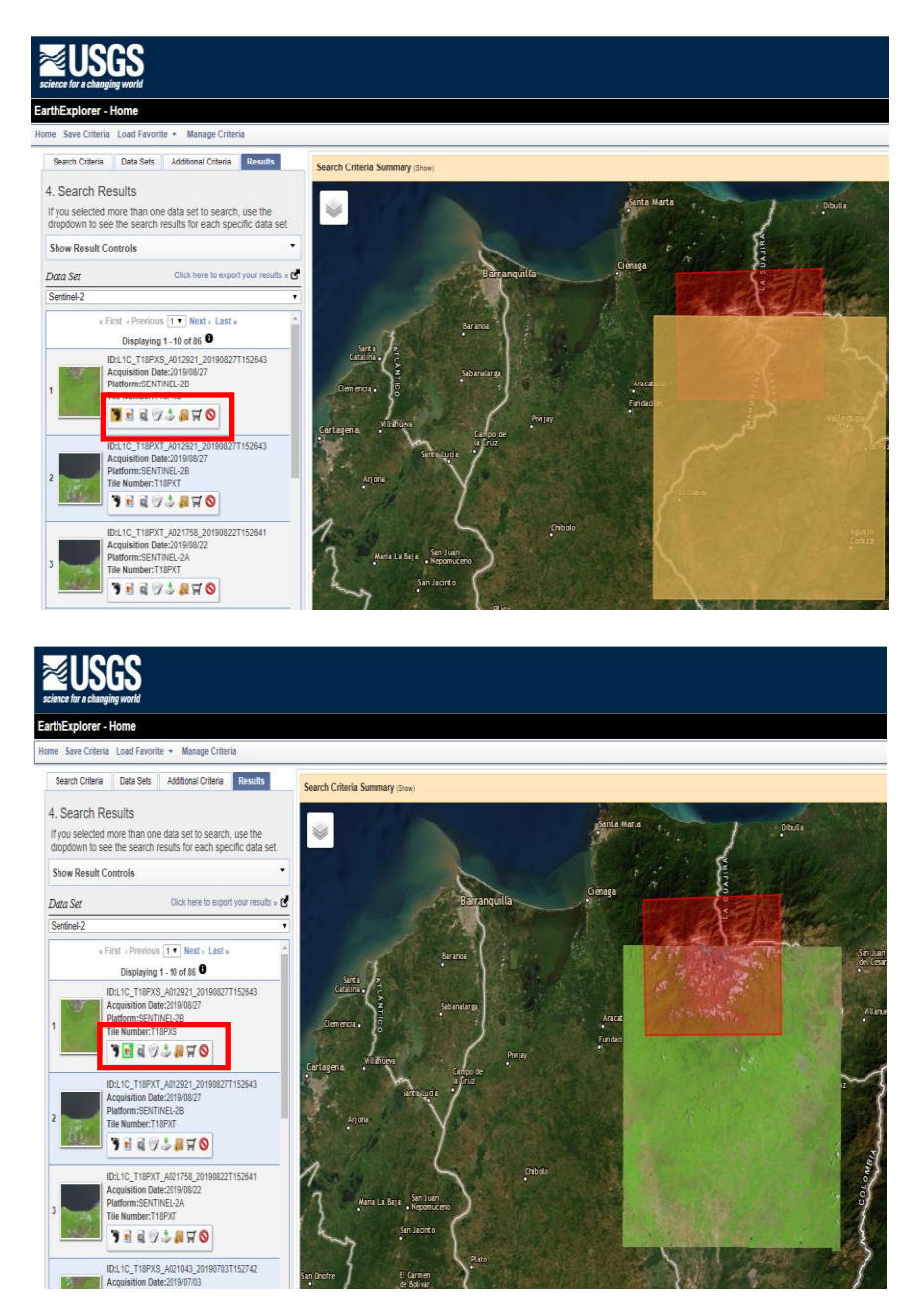

Figura 2. Previsualización de las imágenes a descargar.

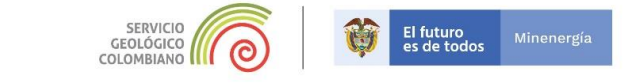

Navegue hasta la página 2 del resultado de búsqueda de las imágenes, seleccione y descargue

con el ícono 🥍 las siguientes imágenes:

- ID:L1C\_T18PXT\_A019041\_20190213T152636
- ID:L1C\_T18PXS\_A010061\_20190208T152639

Para el ejercicio es indispensable descargar el tipo *L1C Tile in JPEG2000 format.* Figura 3.

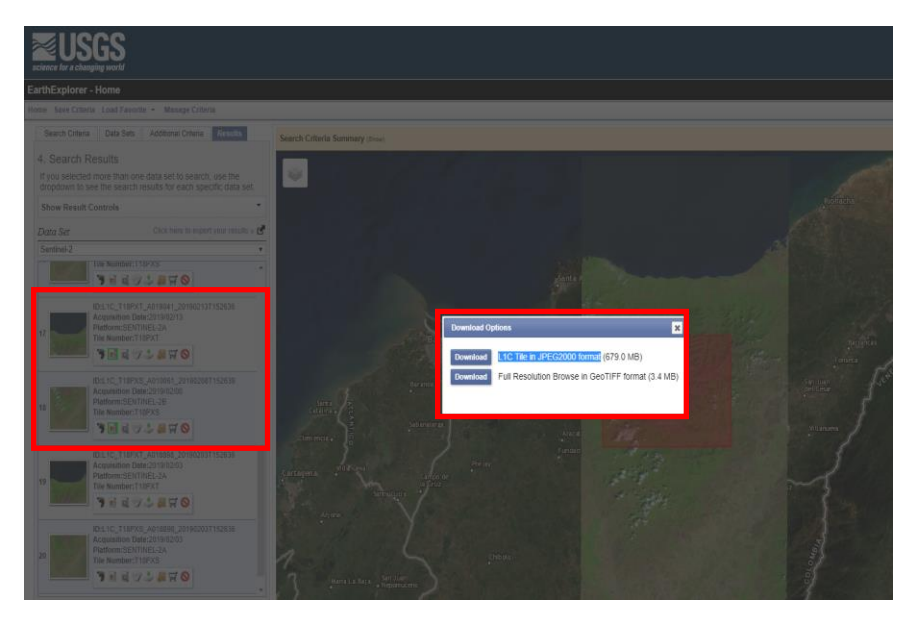

Figura 3. Imágenes a descargar

Ubique los dos archivos descargados con extensión *.zip*, en una carpeta creada para el taller se sugiere *Taller\_SNSM*, desde el explorador de windows descomprima los archivos con la opción Extract Here de esta manera se creará una carpeta individual para cada paquete de archivos. Como se muestra en la figura 4.

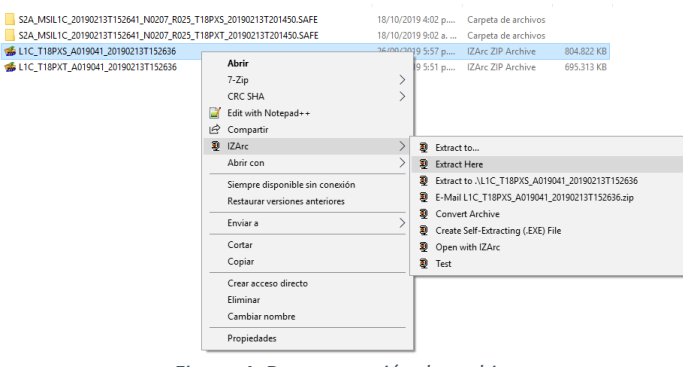

Figura 4. Descompresión de archivos

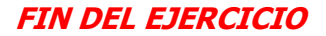

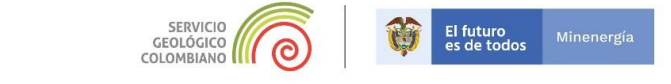

# VISUALIZACIÓN DE LAS IMÁGENES.

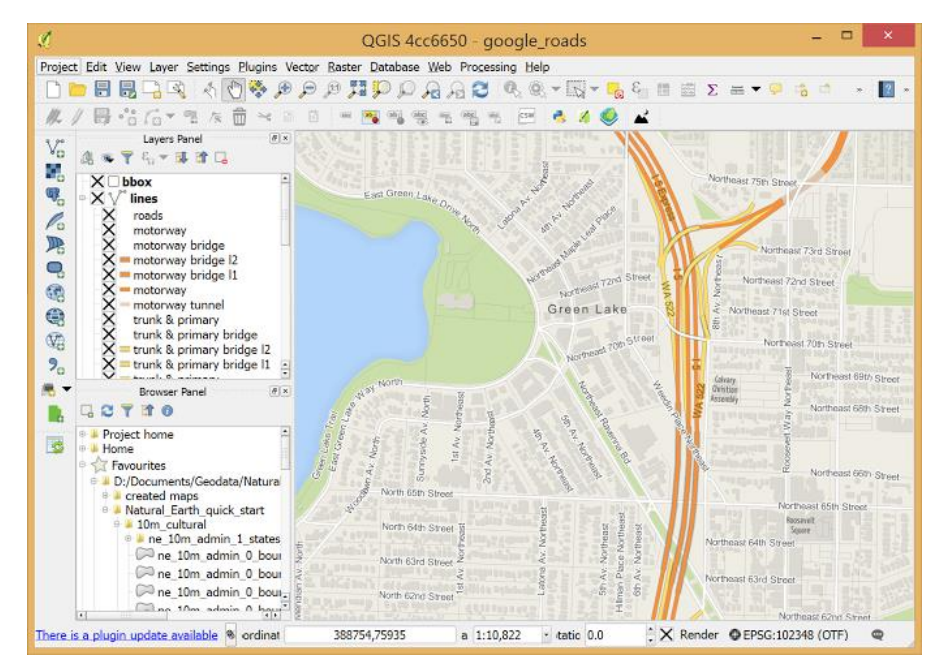

### Generalidades de QGIS

QGIS es un Sistema de Información Geográfica (SIG) de Código Abierto licenciado bajo GNU -General Public License . QGIS es un proyecto oficial de Open Source Geospatial Foundation (OSGeo). Corre sobre Linux, Unix, Mac OSX, Windows y Android y soporta numerosos formatos y funcionalidades de datos vector, datos ráster y bases de datos.

QGIS proporciona una creciente gama de capacidades a través de sus funciones básicas y complementos. Puede visualizar, gestionar, editar y analizar datos, y diseñar mapas imprimibles.

### Fuente: https://qgis.org/es/site/about/index.html

## Imágenes Sentinel-2

La misión **Copernicus Sentinel-2** comprende una constelación de dos satélites de órbita polar colocados en la misma órbita sincrónica del sol, en fase a 180 ° entre sí. Su objetivo es monitorear la variabilidad en las condiciones de la superficie terrestre, y su ancho de franja ancha (290 km) y su alto tiempo de revisión (10 días en el ecuador con un satélite y 5 días con 2 satélites en condiciones sin nubes, lo que resulta en 2-3 días en latitudes medias) apoyarán el monitoreo de los cambios en la superficie de la Tierra. Los límites de cobertura son de entre latitudes 56 ° sur y 84 ° norte.

La misión Sentinel-2 proporcionará cobertura sistemática en las siguientes áreas:

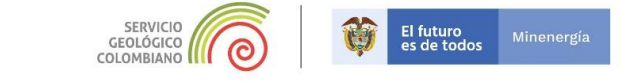

Todas las superficies continentales (incluidas las aguas continentales) entre las latitudes 56° sur y 84 ° norte

- Todas las aguas costeras hasta 20 km de la orilla •
- Todas las islas mayores de 100 km 2 •
- Todas las islas de la UE •
- El mar Mediterráneo •

Todos los mares cerrados (p. ej., mar Caspio).

Además, el escenario de observación de Sentinel-2 incluye observaciones después de los estados miembros o las solicitudes de los Servicios de Copérnico (por ejemplo, Antártida, Bahía de Baffin).

#### **Resoluciones:**

•

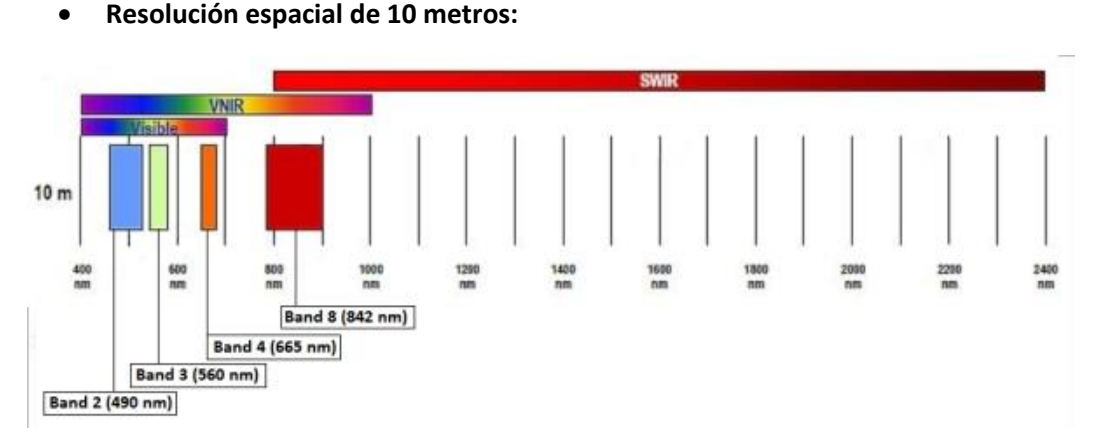

Bandas de resolución espacial SENTINEL-2 de 10 m: B2 (490 nm), B3 (560 nm), B4 (665 nm) y B8 (842 nm)

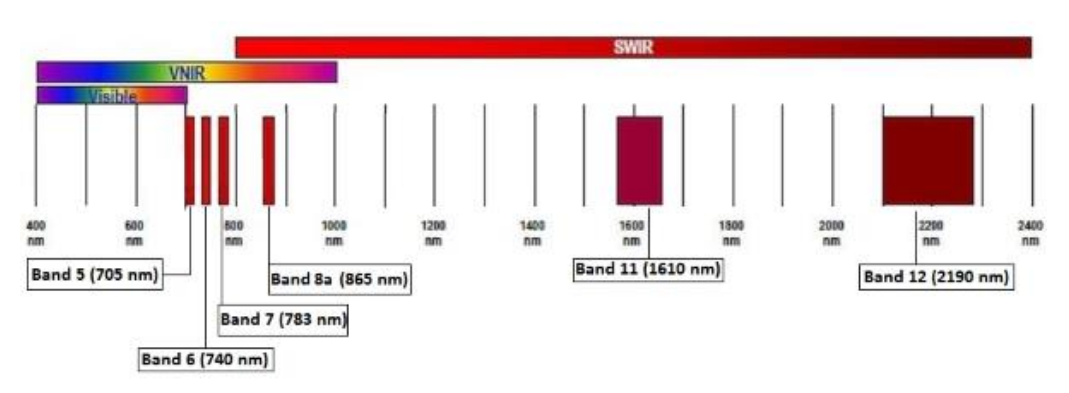

Resolución espacial de 20 metros:

Bandas de resolución espacial SENTINEL-2 de 20 m: B5 (705 nm), B6 (740 nm), B7 (783 nm), B8a (865 nm), B11 (1610 nm) y B12 (2190 nm)

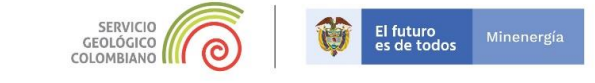

• Resolución espacial de 60 metros:

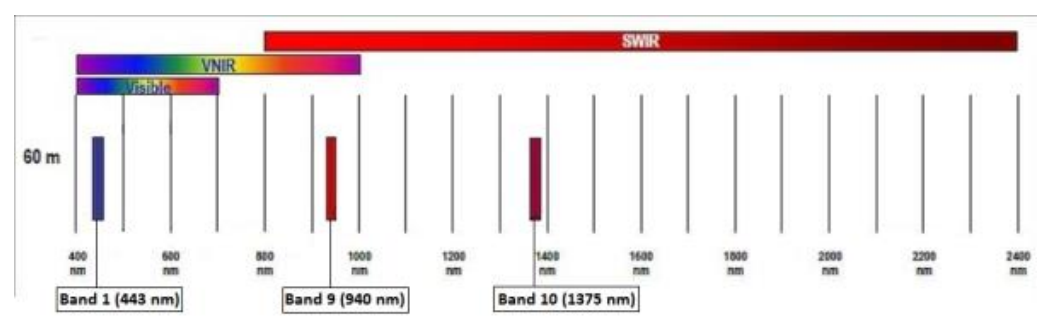

Bandas de resolución espacial SENTINEL-2 de 60 m: B1 (443 nm), B9 (940 nm) y B10 (1375 nm)

Fuente: sentinels.copernicus.eu/web/sentinel/missions/sentinel-2

| Band name | Resolution (m) | Central wavelength (nm) | Band width (nm) | Purpose                           |
|-----------|----------------|-------------------------|-----------------|-----------------------------------|
| B01       | 60             | 443                     | 20              | Aerosol detection                 |
| B02       | 10             | 490                     | 65              | Blue                              |
| B03       | 10             | 560                     | 35              | Green                             |
| B04       | 10             | 665                     | 30              | Red                               |
| B05       | 20             | 705                     | 15              | Vegetation classification         |
| B06       | 20             | 740                     | 15              | Vegetation classification         |
| B07       | 20             | 783                     | 20              | Vegetation classification         |
| B08       | 10             | 842                     | 115             | Near infrared                     |
| B08A      | 20             | 865                     | 20              | Vegetation classification         |
| B09       | 60             | 945                     | 20              | Water vapour                      |
| B10       | 60             | 1375                    | 30              | Cirrus                            |
| B11       | 20             | 1610                    | 90              | Snow / ice / cloud discrimination |
| B12       | 20             | 2190                    | 180             | Snow / ice / cloud discrimination |
|           |                |                         |                 |                                   |

#### • Tabla resumen

Fuente: https://gdal.org/drivers/raster/sentinel2.html

## Despliegue de bandas en QGIS.

Ejecute el software QGIS Desktop 3.8.3. Habilite el panel de herramientas Administrar Capa, el cual le permitirá tener acceso directo al despliegue de información, la forma de habilitar el panel esta descrito en la figura 5.

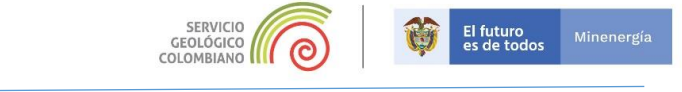

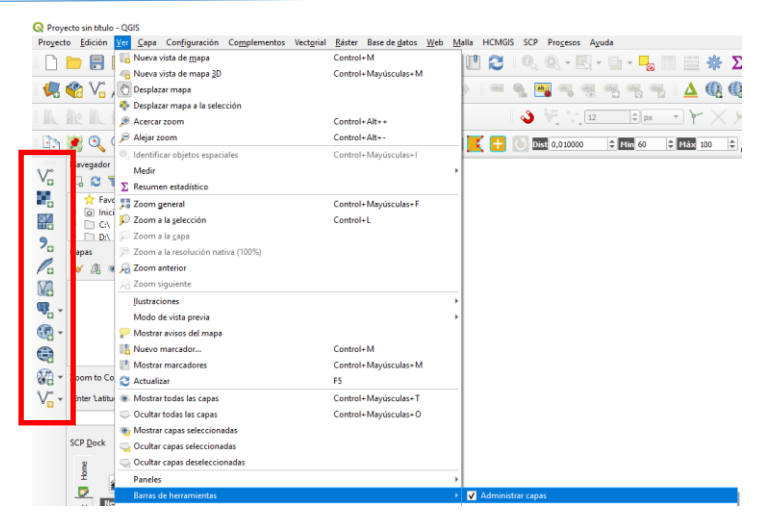

Figura 5. Habilitación Panel de herramientas Administrar Capa.

Para el despliegue de las bandas de la escena Sentinel-2 se realiza mediante el ícono es el utilizado para despliegue de información ráster. Con el ícono ., navegue hasta la carpeta que se creó cuando descomprimió los datos, específicamente a la ruta:

\S2A\_MSIL1C\_20190213T152641\_N0207\_R025\_T18PXS\_20190213T201450.SAFE\GRANULE\L1C\_T18PXS\_A01904
1\_20190213T152636\IMG\_DATA

En esta ruta encontrará las bandas espectrales representadas por archivos con extensión *.jp2,* figura 6.

| → ✓ ↑ – « GRANULE → L1C          | _T18PXS_A019041_20190213T152636 > IMG_D | ATA               | 5 V         | Buscar en IMG_DATA |  |
|----------------------------------|-----------------------------------------|-------------------|-------------|--------------------|--|
| ganizar 🔻 Nueva carpeta          |                                         |                   |             |                    |  |
| OneDrive                         | Nombre                                  | Fecha de modifica | Tipo        | Tamaño             |  |
| Esta annina                      | T18PXS_20190213T152641_B01.jp2          | 13/02/2019 4:07 p | Archivo JP2 | 3.618 KB           |  |
| Este equipo                      | T18PXS_20190213T152641_B02.jp2          | 13/02/2019 4:08 p | Archivo JP2 | 103.525 KB         |  |
| - Descargas                      | T18PXS_20190213T152641_B03.jp2          | 13/02/2019 4:09 p | Archivo JP2 | 110.168 KB         |  |
| Documentos                       | T18PXS_20190213T152641_B04.jp2          | 13/02/2019 4:09 p | Archivo JP2 | 119.433 KB         |  |
| Escritorio                       | T18PXS_20190213T152641_B05.jp2          | 13/02/2019 4:08 p | Archivo JP2 | 32.979 KB          |  |
| geod_imagenes                    | T18PXS_20190213T152641_B06.jp2          | 13/02/2019 4:08 p | Archivo JP2 | 32.918 KB          |  |
| 📰 Imágenes                       | T18PXS_20190213T152641_B07.jp2          | 13/02/2019 4:08 p | Archivo JP2 | 33.080 KB          |  |
| h Música                         | T18PXS_20190213T152641_B08.jp2          | 13/02/2019 4:09 p | Archivo JP2 | 131.193 KB         |  |
| Neffee V1124                     | T18PXS_20190213T152641_B8A.jp2          | 13/02/2019 4:08 p | Archivo JP2 | 33.017 KB          |  |
| Nerios AT Lite                   | T18PXS_20190213T152641_B09.jp2          | 13/02/2019 4:08 p | Archivo JP2 | 3.651 KB           |  |
| 🧊 Objetos 3D                     | T18PXS_20190213T152641_B10.jp2          | 13/02/2019 4:08 p | Archivo JP2 | 1.612 KB           |  |
| Vídeos                           | T18PXS_20190213T152641_B11.jp2          | 13/02/2019 4:08 p | Archivo JP2 | 32.937 KB          |  |
| Disco local (C:)                 | T18PXS_20190213T152641_B12.jp2          | 13/02/2019 4:08 p | Archivo JP2 | 32.951 KB          |  |
| TOSHIBA EXT (H:)                 | T18PXS_20190213T152641_TCI.jp2          | 13/02/2019 4:09 p | Archivo JP2 | 132.099 KB         |  |
| 🛖 GIGE (\\isismb) (W:)           |                                         |                   |             |                    |  |
| 🛫 RC_GeoRED (\\srv-ige) (X:)     |                                         |                   |             |                    |  |
| 🛫 NMFS_Geodesia (\\srv-ar1) (Z:) |                                         |                   |             |                    |  |
| TOCHERA EVT (11)                 | ~                                       |                   |             |                    |  |
| Nombre: T18PXS 20                | 0190213T152641 B01 in2                  |                   | ~           | Todos los archivos |  |

Figura 6. Bandas multiespectrales de una escena Sentinel-2

Seleccione la banda 2, T18PXS\_20190213T152641\_B02.jp2 y a continuación la opción *Abrir*, figura 7.

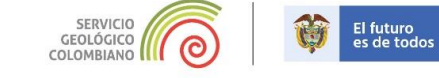

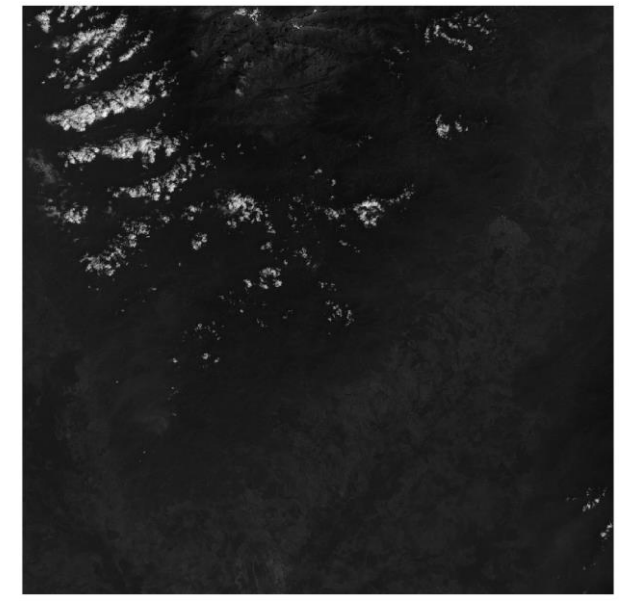

Figura 7. Despliegue Banda 2 T18PXS\_20190213T152641\_B02.jp2 de una escena Sentinel-2.

Realice una mejora de contraste mediante el ícono una herramientas **Ráster,** figura 8.

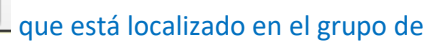

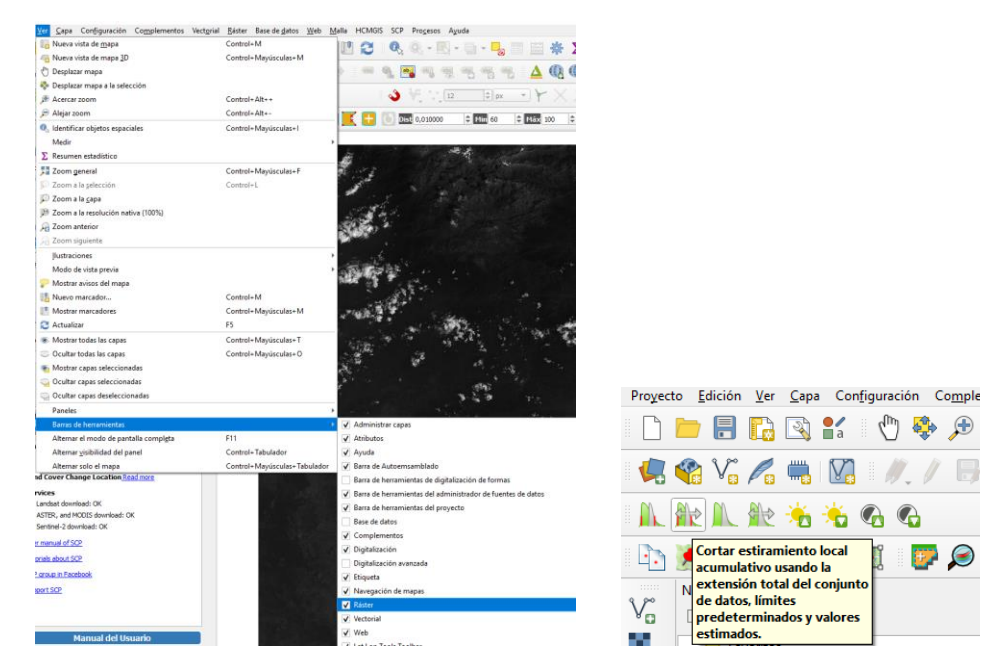

Figura 8. Herramienta de optimización de contraste.

La imagen se verá como la que se observa en la figura 9

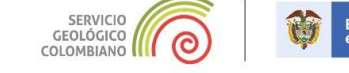

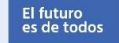

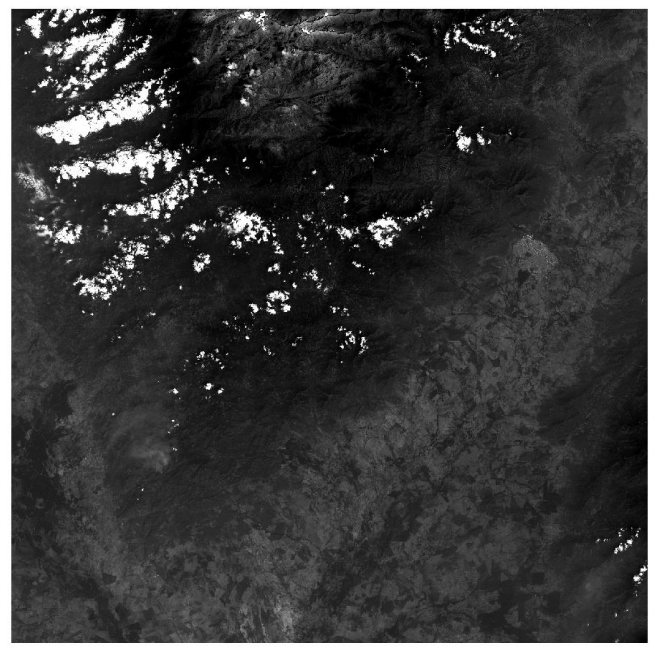

Figura 9. Banda 2 de una escena Sentinel-2, con mejora del contraste.

Puede observar en la imagen con la mejora del contraste, algunas coberturas del terreno en tonos de grises. Los tonos corresponden están relacionados con la reflectancia, de tal forma que los más claros corresponden a alta reflectancia y los más obscuros a baja reflectancia.

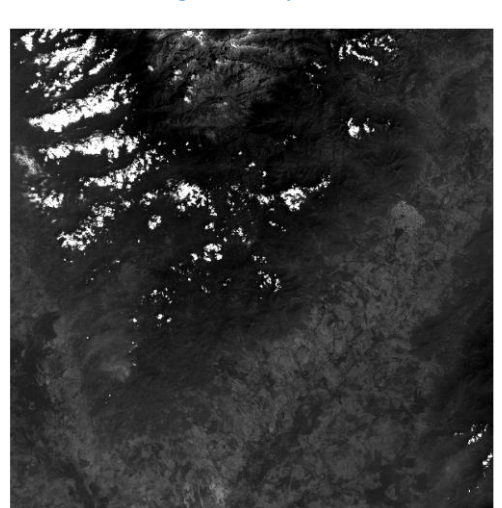

Figura 10. Banda 2

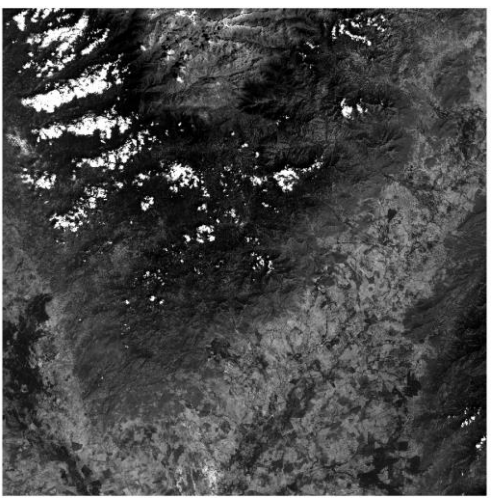

Figura 11. Banda 4

Mediante la gráfica de la figura 12, se observa el comportamiento de algunas firmas espectrales, se observa que elementos como la vegetación, tiene más reflectancia a en región Roja del espectro visible (banda 4), y se acentúa un poco más a medida que se acerca a la región infraroja.

Despliegue las bandas 3 y 4, optimice el contraste y compare en algunos sitios la variación de la reflectancia. Figuras 10 y 11.

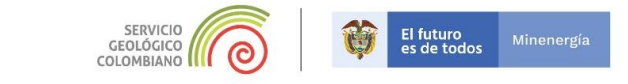

Otros elementos como la nieve tienen alta reflectancia en la región visible así como el agua. La comparación entre las bandas, permiten verificar el comportamiento de la reflectancia.

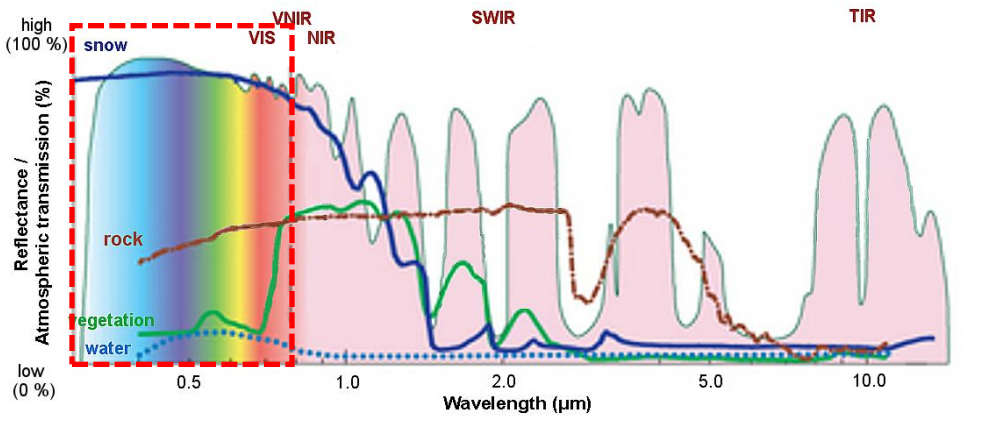

Figura 12. Algunas firmas espectrales, se resalta la región visible correspondiente a las bandas 1,2,3 y 4 de Sentinel-2. <u>http://www.eumetrain.org/data/3/358/navmenu.php?tab=2&page=2.0.0</u>

## Composición de bandas RGB "Verdadero Color" en QGIS.

La información espectral almacenada en bandas separadas se puede integrar mediante la combinación de ellas en una composición de color. Es posible obtener muchas combinaciones de bandas, en la cual la información espectral se combina mediante la visualización de cada banda individual en uno de los tres colores primarios: rojo, verde y azul. **Figura 12**.

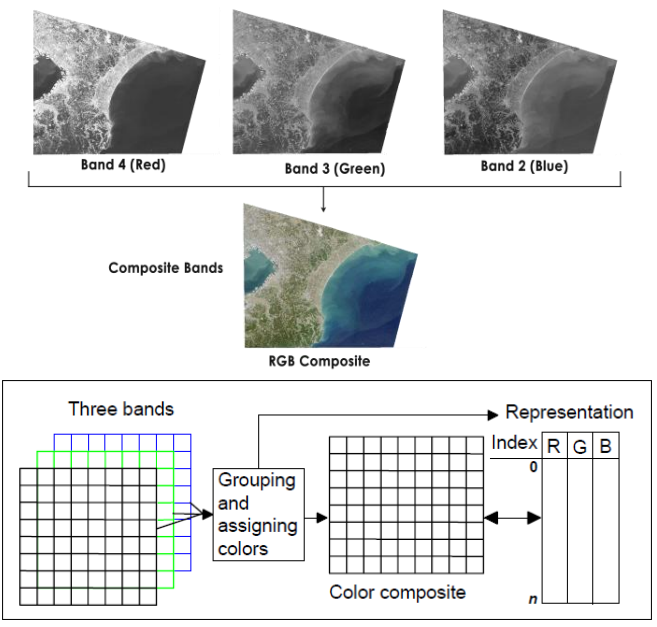

Figura 13. Realización de una composición multi-banda. (Ilwis 2013).

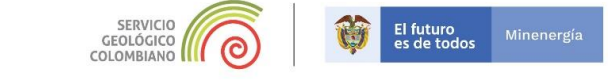

Para realizar la combinación de bandas vaya a la opción *Construir rásters virtual...,* como se observa en la **figura 14.** En esta opción se activa una ventana emergente, donde re realizará la

composición. En el Input layers mediante el ícono ..., agregue las bandas que harán parte de la composición, seleccione las bandas 2,3 y 4 desplegadas previamente, en **Resolution** elija

*Highest*, en *Virtal*, mediante el ícono , asigne el nombre *COMP234\_PXS* en la carpeta origen de la imagen. Y por último *Ejecutar*.

|                                                          | Q Construir ráster virtual                                                |                                                         |                                             |                                                                      | ×              |
|----------------------------------------------------------|---------------------------------------------------------------------------|---------------------------------------------------------|---------------------------------------------|----------------------------------------------------------------------|----------------|
|                                                          | Parámetros Registro                                                       |                                                         |                                             |                                                                      |                |
|                                                          | Input layers                                                              |                                                         |                                             |                                                                      |                |
|                                                          | 0 elementos seleccionados                                                 |                                                         |                                             |                                                                      |                |
|                                                          | Resolution                                                                |                                                         |                                             |                                                                      |                |
|                                                          | Average                                                                   |                                                         |                                             |                                                                      | •              |
|                                                          | Place each input file into a separate band     Alow projection difference | Q Selección múltiple                                    | ×                                           |                                                                      |                |
|                                                          |                                                                           | ▼ T18PXS_20190213T152641_802 [EPSG:32618]               | Selectionar todo                            |                                                                      |                |
|                                                          | Add alpha mask band to VRT when source rasts                              | T18PXS_20190213T152641_B04 [EP5G-32618]                 | Limpiar selección                           |                                                                      |                |
|                                                          | Override projection for the output file [optional]                        |                                                         | Alternar selección                          |                                                                      |                |
|                                                          |                                                                           |                                                         | Añadir archivo(s)                           |                                                                      | •              |
|                                                          | Resampling algorithm                                                      |                                                         | Add Directory                               |                                                                      |                |
|                                                          | Nearest Neighbour                                                         |                                                         | Aceptar                                     |                                                                      |                |
|                                                          | Nodata value(s) for input bands (space separated)                         |                                                         | Cancelar                                    |                                                                      |                |
|                                                          |                                                                           |                                                         |                                             |                                                                      |                |
|                                                          | Vintual                                                                   |                                                         |                                             |                                                                      |                |
|                                                          | [Guardar en archivo temporal]                                             |                                                         |                                             |                                                                      |                |
| Raster Base de datos web Malla HCMGIS SCP Procesos Ayuda | Abrir el archivo de salda después de ejecutar el a                        |                                                         |                                             |                                                                      |                |
| 🛯 🚰 Calculadora ráster 🔰 🎅 🛛 🔍 🛞 🗸 🔍 🗸 🔄 🗸 🧾             | Llamada a la consola de GDAL/OGR                                          | 4 Þ                                                     |                                             |                                                                      |                |
| Alinear rásters                                          | gdabuidvrt -resolution average -separate -r nearest                       | -input_file_list C:/Users/fdiaz/AppData/Local/Temp/proc | essing_c450d3aca1c74c448d85e79aa5f441f3/43e | 7db512764481192b304e3d3a51b2f/buildvrtInputFiles.txt C:/Users/fdiaz/ | AppData/Local/ |
| Análisis 🔹 🔸 🔤 🐂 🔤 🖷 🖷 🖷                                 | rempiprocessing_c+ouduaca.cc/+c++6085e/38851++                            | 123/68600/308/084/0600601163403/3003/001P01.01          |                                             |                                                                      |                |
| Proyecciones                                             |                                                                           |                                                         |                                             |                                                                      |                |
| Miscelánea                                               |                                                                           |                                                         |                                             |                                                                      |                |
| Extracción                                               |                                                                           |                                                         |                                             |                                                                      |                |
| Conversión 🔸 🏒 Combinar                                  |                                                                           |                                                         |                                             |                                                                      |                |
| Sector vistas generales (pirámides)                      |                                                                           |                                                         | 0%                                          |                                                                      | Cancelar       |
| indice de teselas                                        | Ejecutar como proceso por lotes                                           |                                                         |                                             | Ejecutar Cerrar                                                      | Ayuda          |

Figura 14. Herramienta de composición de Bandas espectrales.

Una vez realizada la composición, se desplegará automáticamente la imagen *multi-banda*, figura 15.

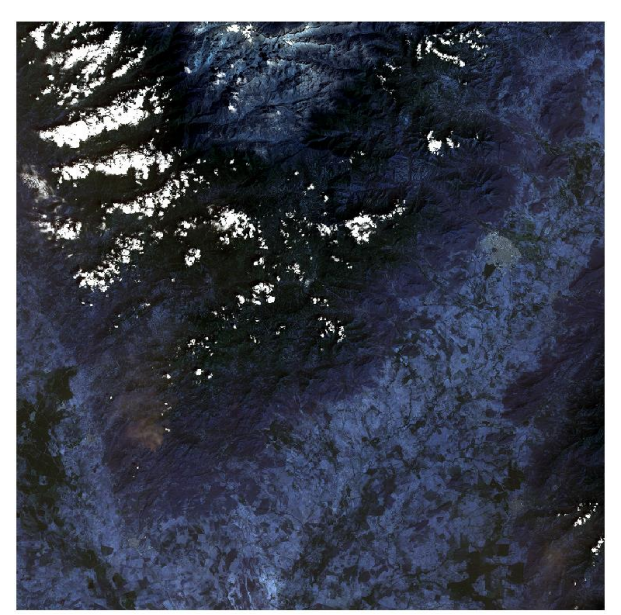

Figura 15. Imagen multi-banda.

Cambie el orden de visualización de las bandas en **propiedades...** seguido de **Simbología**, asigne las bandas en el siguiente orden: Banda roja (Banda3), Banda verde (Banda 2), Banda azul (Banda1), y posteriormente Aplicar, esta combinación se conoce como "Verdadero Color" **Figura 16.** 

|                  | ▼ Band Rend    | ering                                        |                             |    |
|------------------|----------------|----------------------------------------------|-----------------------------|----|
| Información      | Tipo de render | zador Color de multibanda 💌                  |                             |    |
| Fuente           | Banda roja     | Banda 3                                      |                             | Ŧ  |
| Simbología       |                | Min 359                                      | Máx 3501                    |    |
| Transparencia    | Banda verde    | Banda 2                                      |                             | Ŧ  |
| nonsporencio     |                | Min 573                                      | Máx 3348                    |    |
| Histograma       | Banda azul     | Banda 1                                      |                             | -  |
| Representación   |                | Min 694                                      | Máx 3551                    |    |
| Pirámides        | contraste      | Estirar a MinMax                             |                             | -  |
| Metadatos        | Configu        | ación de valores mín/máx                     |                             |    |
|                  | ▼ Color Rend   | ering                                        |                             |    |
| Leyenda          | Modo de mezo   | a Normal 👻                                   | 🦘 Restabled                 | er |
| Servidor de QGIS | Brillo         | Contraste                                    | e 0                         | \$ |
|                  | Saturación     | 0 🗘 Escala de                                | grises Desconectado         | *  |
|                  | Matiz          | Dar color 🛛 🗸 Fuerza 🛀                       | 100%                        | Ŷ  |
|                  | ▼ Remuestr     | 0                                            |                             |    |
|                  | Zoom: acercat  | vecino más próximo 💌 alejado Vecino más próx | ximo 🔻 Sobremuestreo 2,00 🌩 |    |
|                  |                |                                              |                             |    |
|                  |                | Miniatura Leyenda                            | Paleta                      |    |

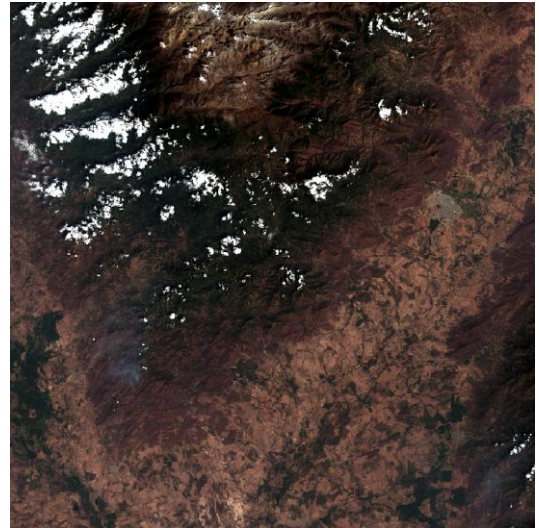

GEOLÓGICO

Figura 16. Combinación verdadero Color.

Realice el mejoramiento de contraste mediante el ícono . Observe que en esta combinación, es posible distinguir algunas coberturas como: vegetación, área urbana, nubes y áreas posiblemente

erosionadas, entre otras. Haga zoom en alguna zona de interés y utilice el icono y podrá observar mejoras sustanciales **Figura 17.** 

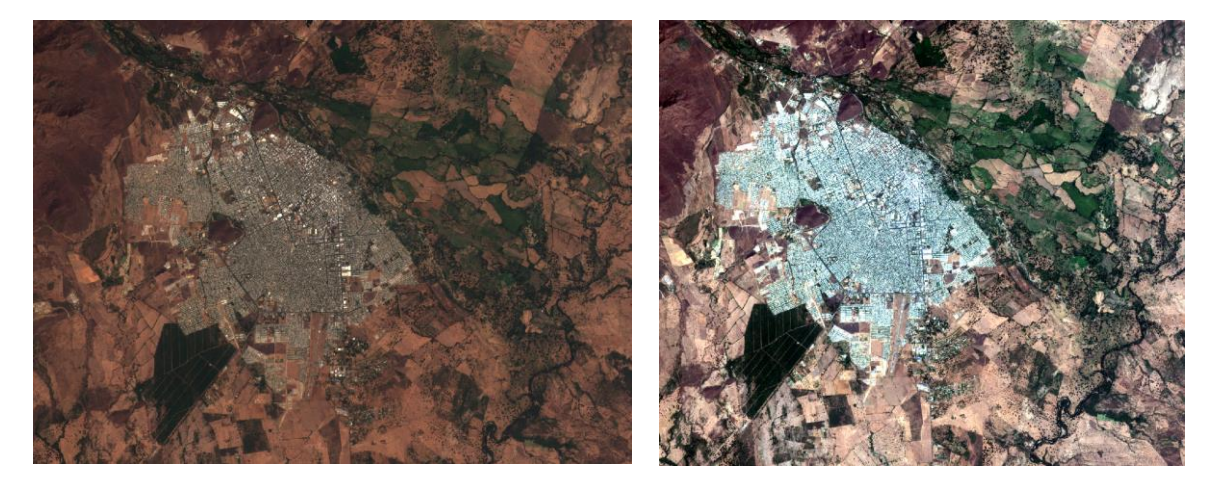

Figura 17. Mejora de contraste.

El futuro es de todos

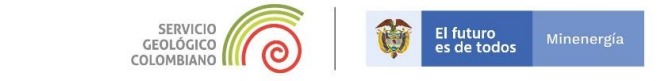

## Composición de bandas RGB "Falso color –Infrarojo Cercano NIR" en QGIS.

Ahora experimentará con otras bandas con mayor reflectancia en la región del infrarojo, esto le permitirá distinguir algunas coberturas obtenidas con la combinación "Color verdadero".

Ahora agregue la banda 8 **T18PXS\_20190213T152641\_B08.jp2**, y realice la composición de esta banda con las bandas 4 y 2" Llame esta combinación como **COMP842\_PXS**. Realice mejora del contraste y asigne las bandas en el siguiente orden: Banda roja (Banda3), Banda verde (Banda 2), Banda azul (Banda1), y posteriormente Aplicar, esta combinación se conoce como "Falso Color Infrarojo Cercano NIR".

Realice una comparación entre las combinaciones **COMP234\_PXS** y **COMP842\_PXS**. Observe como algunas coberturas se pueden distinguir más claramente. **Figura 18.** 

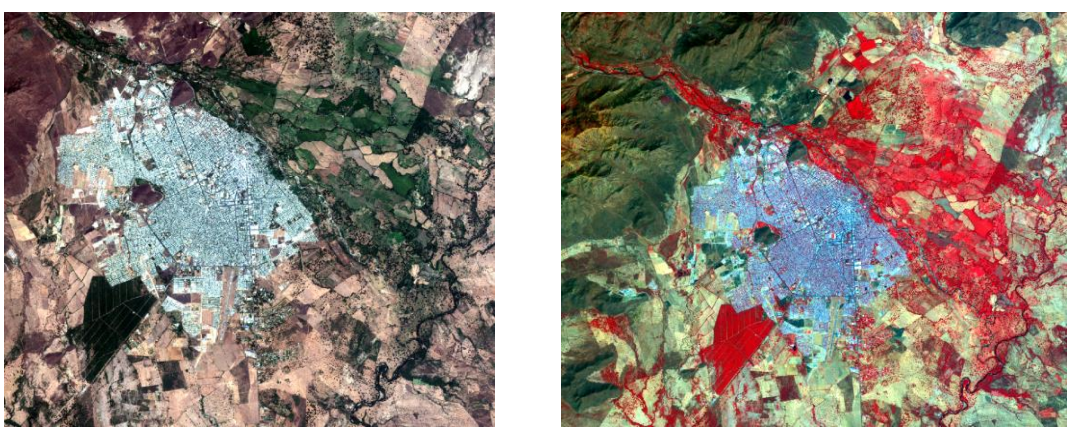

Figura 18. Comparación entre las combinaciones "Verdadero Color" izquierda y "Falso color Infrarojo Cercano" derecha.

Podrá notar que hay elementos que con la combinación "Falso Color Infrarojo Cercano NIR", se presentan en color Rojo, esto se debe principalmente a que en la banda 8 infraroja (aprox 800-900 nm Infrarojo cercano) es captada aquella región del infrarrojo donde las coberturas vegetales especialmente aquellas que contienen alto contenido de clorofila tienen alta reflectancia. Esta banda 8 es desplegada en la banda Roja de despliegue en **Qgis. Figura 19.** 

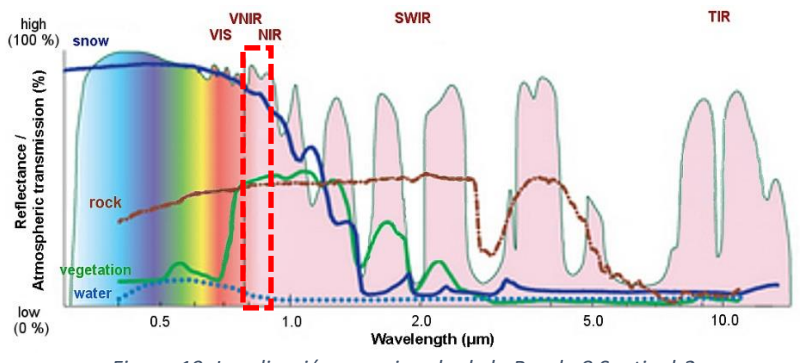

Figura 19. Localización aproximada de la Banda 8 Sentinel-2

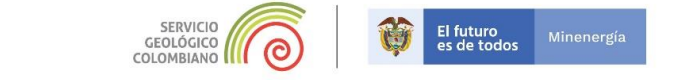

Como se han combinado otras bandas 2 y 4 del espectro visible, es posible contrastar elementos de alta reflectividad en el espectro visible como es el agua, obras de infraestructura y suelos erosionados ó descubiertos. La figura 20 permite realizar las comparaciones.

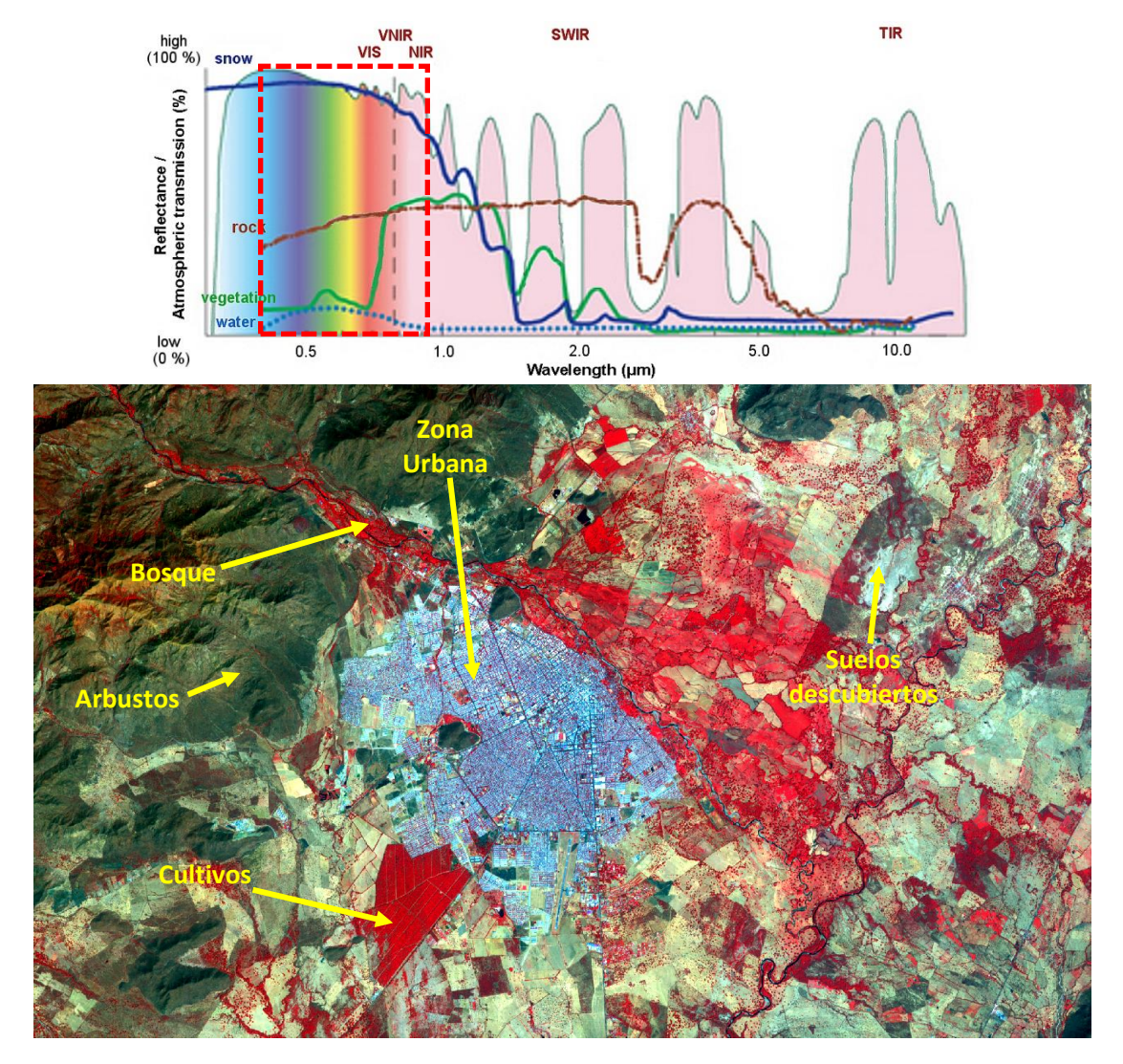

Figura 20. Identificación de algunas coberturas en la combinación "Falso Color Infrarojo Cercano NIR". En la gráfica de la parte superior se resalta un cubrimiento aproximado del espectro electromagnético de la combinación.

## Composición de bandas RGB "Falso color —Infrarojo Medio y lejano SWIR" en QGIS.

Dentro de la región del infrarojo, hay otros elementos que se pueden discriminar aún más, para ello experimentaremos otras bandas de Sentinel-2.

Ahora agregue la banda 12 **T18PXS\_20190213T152641\_B12.jp2**, y realice la composición de esta banda con las bandas 8 y 2" Llame esta combinación como **COMP12\_8\_2\_PXS**. Realice

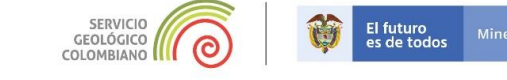

mejora del contraste y asigne las bandas en el siguiente orden: Banda roja (Banda2), Banda verde (Banda3), Banda azul (Banda1), y posteriormente Aplicar, esta combinación se conoce como "Falso Color Infrarojo Medio y lejano SWIR".

Ahora navegue hasta la parte norte de la imagen (Parte alta de la Sierra Nevada de Santa Marta), y compare las dos combinaciones **COMP842\_PXS y COMP12\_8\_2\_PXS** es decir **NIR** y **SWIR**. Podrá ver al apagar la imagen con la combinación **COMP842\_PXS**, elementos que anteriormente no se podían distinguir especialmente como la nieve, que con esta nueva combinación ya se puede hacer. **Figura 21**.

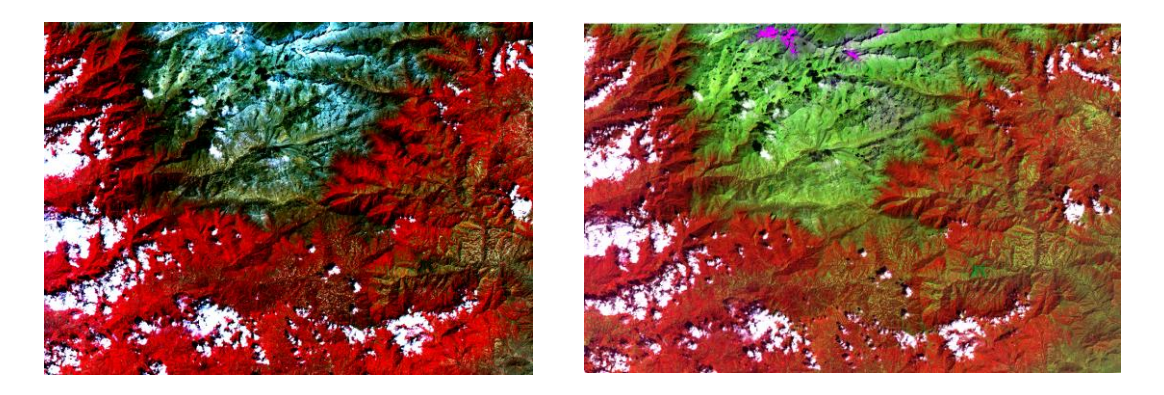

Figura 21 Comparación de combinaciones NIR y SWIR, de la Sierra Nevada de Santa Marta.

La distinción de elementos como la nieve frente a otros elementos como la nube y suelos descubiertos es posible gracias a que la banda 12 de Sentinel-2 puede captar la radiancia en la región del espectro del infrarojo medio al Lejano. Se observa en la gráfica de la **Figura 22**, la alta reflectancia de las nubes, valores más constantes a lo largo de todas las bandas del espectro frente a la reflectancia de la nieve que decae en el infrarojo lejano, esto hace que con la combinación de bandas del infrarojo lejano y visible se pueda hacer la distinción.

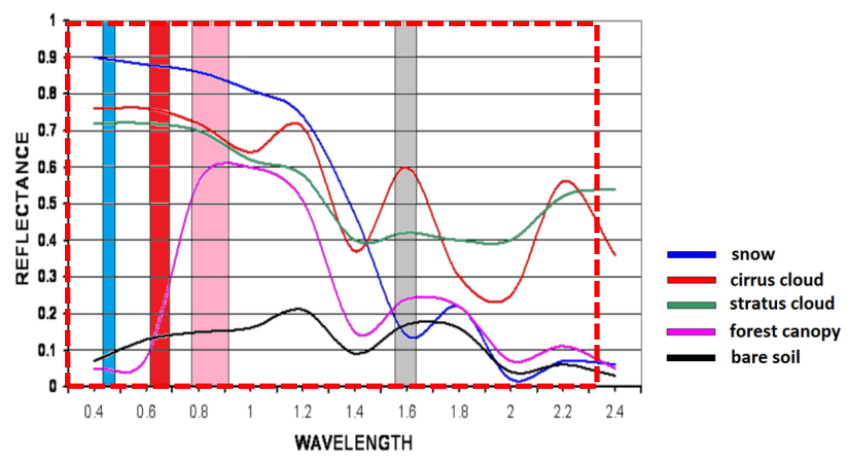

Figura 22. Comparación entre firmas espectrales, se resalta el área del espectro que abarca la combinación Falso Color Infrarojo Medio y lejano SWIR. Wolters 2018.

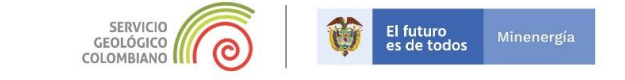

1. Realice la composición Falso Color Infrarojo Medio y lejano SWIR, para la imagen *S2A\_MSIL1C\_20190213T152641\_N0207\_R025\_T18PXT\_20190213T201450* descargado previamente. Ajuste contraste.

FIN DEL EJERCICIO